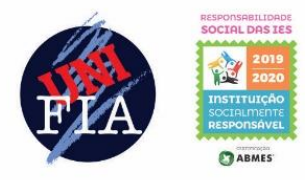

UNIÃO DAS INSTITUIÇÕES DE SERVIÇO, ENSINO E PESQUISA LTDA - UNISEPE CENTRO UNIVERSITÁRIO AMPARENSE - UNIFIA Rod. "João Beira" – SP 95 - KM 46,5 – Bairro Modelo – Caixa Postal 118 – CEP: 13905-529 Amparo - SP (19) 3907-9870 – e-mail: <u>unifia@unifia.edu.br</u> – site: <u>www.unifia.edu.br</u>

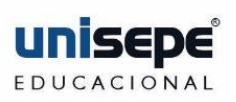

## Renovação de Benefício

## PASSO A PASSO

1. Acesse o site da Faculdade <u>www.unifia.edu.br</u> e informe seu RA e senha.

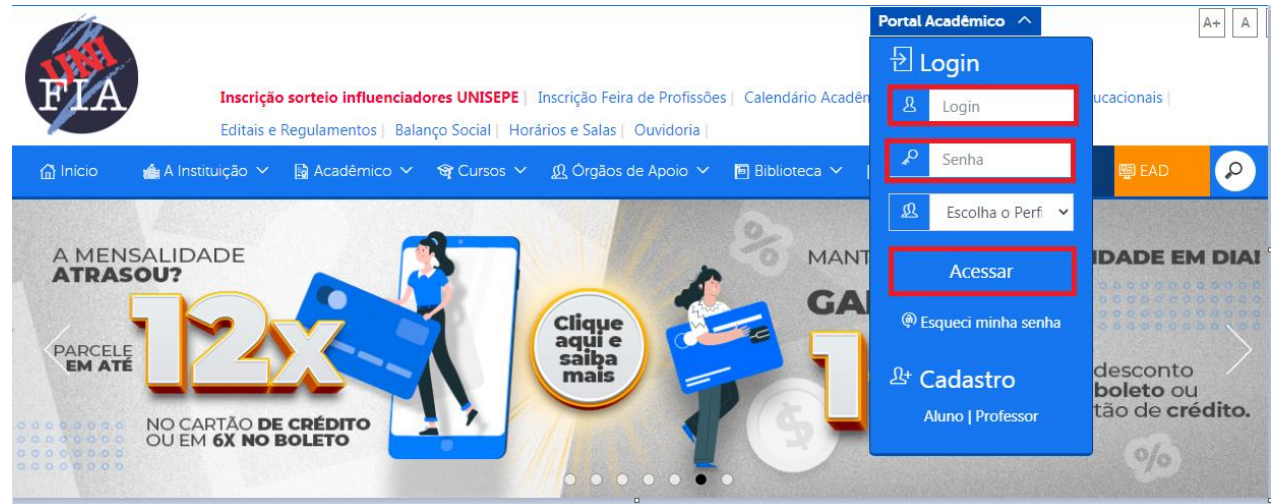

**2.** Após entrar no seu Portal Acadêmico, acesse Secretaria Virtual / Solicitar Serviço / escolha RENOVAÇÃO DE BENEFÍCIO / GERAR.

Leia as Observações para que o procedimento seja solicitado.

| UNISEPE Home Secretaria Virtual Ouvidoria Financein       | o Notas Documentos                                                                                                    |                   |
|-----------------------------------------------------------|----------------------------------------------------------------------------------------------------|-------------------|
| reprezentas lione Secretaria Virtual Ouvidoria Financeiri | Netas Uccumentos   Solicitação de Serviço Seu e-mail será usado para as notificações, seu e-mail atual é   Alterar     Selecione o Serviço   RENOVAÇÃO DE BENEFICIO     Gerar                                                                                                    | Solicitar Serviço |
|                                                           | Observação<br>Após a solicitação, faça o upload do requerimento preenchido, no menu<br>"Financeiro/Renovação de Benefícios"<br>- Para os benefícios:<br>"Com Louvor Se Educa Mais" e "Convênio Empresa" é necessário o envio por upload do<br>comprovante de vínculo com a igreja ou empresa.<br>Benefícios que podem ser renovados On-Line:<br>- Com Louvor Se Educa Mais;<br>- Convênio Empresa;<br>- PPD;<br>- PAFE;<br>- IESEP;<br>- FUNAI. |                   |
|                                                           | FECHAR                                                                                                    |                   |

**3.** Após o Serviço Solicitado, faça o Download do requerimento.

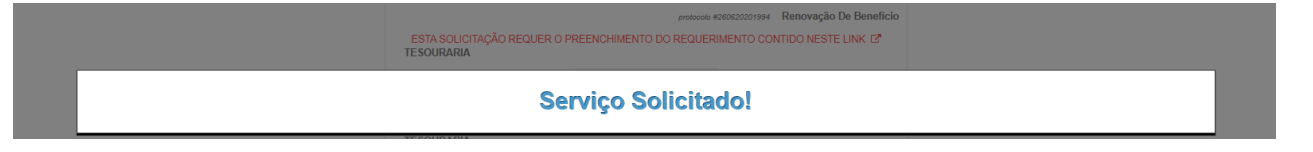

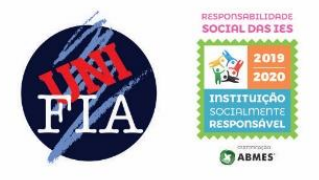

UNIÃO DAS INSTITUIÇÕES DE SERVIÇO, ENSINO E PESQUISA LTDA - UNISEPE CENTRO UNIVERSITÁRIO AMPARENSE - UNIFIA Rod. "João Beira" – SP 95 - KM 46,5 – Bairro Modelo – Caixa Postal 118 – CEP: 13905-529 Amparo - SP (19) 3907-9870 – e-mail: <u>unifia@unifia.edu.br</u> – site: <u>www.unifia.edu.br</u>

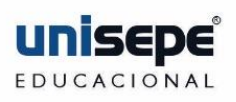

| Ouvidoria | Financeiro | Notas         | Documentos                                                            |                        |
|-----------|------------|---------------|-----------------------------------------------------------------------|------------------------|
|           |            |               |                                                                       |                        |
|           |            |               | pratacolo #260620201996                                               | Renovação De Benefício |
|           |            | ESTA<br>TESOU | <u>SOLICITAÇÃO REQUER O PREENCHIMENTO DO REQUERIMENTO CO</u><br>RARIA | NTIDO NESTE LINK 🗗     |
|           |            | Aquardan      | do Documentação                                                       | 26/06/2020 00-21-55    |

4. Preencha o Requerimento com seus dados, marque a opção da renovação de acordo com a Bolsa/Benefício e faça o detalhamento no requerimento, assine, coloque seu telefone/Whatsapp e o e-mail cadastrado no sistema da Secretaria será utilizado para enviar a resposta da conclusão do procedimento.

BOCINE DAS JES

| Image: Construction of the server of the server o |  |  |  |
|----------------------------------------------------------------------------------------------------|--|--|--|
| REQUERIMENTO – PROTOCOLO Nº.:///                                                                                                    |  |  |  |
| IImo Sr.                                                                                                    |  |  |  |
| Eu,, CPF:,                                                                                                    |  |  |  |
| RA / do curso devenho por meio deste requerer.                                                                                                    |  |  |  |
| Anexar a este requerimento o documento pertinente para a renovação da BOL SA/BENEFICIO.                                                                                                    |  |  |  |
| RENOVAÇÃO "BOLSA COM LOUVOR".                                                                                                    |  |  |  |
| RENOVAÇÃO "CONVENICIEMPRESA/ORGÃOS (PREFEITURA, POLICIA MILITAR, GOB, GRÊMIO, ASSOCIAÇÕES).                                                                                                    |  |  |  |
| RENOVAÇÃO "PAFE - PROGRAMA ASSISTENCIAL DE FINANCIAMENTO ESTUDANTIL                                                                                                    |  |  |  |
| RENOVAÇÃO "PPD - PROGRAMA DE PAGAMENTO DIFERIDO".                                                                                                    |  |  |  |
| RENOVAÇÃO "IESEP FPos".                                                                                                    |  |  |  |
| OUTRO TIPO DE BENEFÍCIO.                                                                                                    |  |  |  |
| DETALHAMENTO DO REQUERIMENTO:                                                                                                    |  |  |  |
|                                                                                                    |  |  |  |
|                                                                                                    |  |  |  |
|                                                                                                    |  |  |  |
|                                                                                                    |  |  |  |
|                                                                                                    |  |  |  |
|                                                                                                    |  |  |  |
|                                                                                                    |  |  |  |
|                                                                                                    |  |  |  |
|                                                                                                    |  |  |  |
|                                                                                                    |  |  |  |
|                                                                                                    |  |  |  |
| Assinatura:DATA:<br>Telefone / Whatts:                                                                                                    |  |  |  |
| Email para envio da resposta:                                                                                                    |  |  |  |

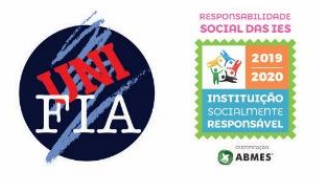

UNIÃO DAS INSTITUIÇÕES DE SERVIÇO, ENSINO E PESQUISA LTDA - UNISEPE CENTRO UNIVERSITÁRIO AMPARENSE - UNIFIA Rod. "João Beira" – SP 95 - KM 46,5 – Bairro Modelo – Caixa Postal 118 – CEP: 13905-529 Amparo - SP (19) 3907-9870 – e-mail: <u>unifia@unifia.edu.br</u> – site: <u>www.unifia.edu.br</u>

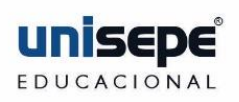

 Após o preenchimento do requerimento, acesse o FINANCEIRO / RENOVAÇÃO DE BENEFÍCIO e siga as observações para todos os documentos necessários.

| unisepe | Home Secretaria | Virtual Ouvidoria | Financeiro Notas            | Documentos                                                                                                    |
|---------|-----------------|-------------------|-----------------------------|----------------------------------------------------------------------------------------------------|
|         |                 | Mensalidades      | Renovação de Beneficio      | Extrato Cesu Covid-19 Declaração de Quitação de Débitos                                                                                                    |
|         |                 |                   | Upload                      | "Advertimos que a prestação de informações falsas ou a apresentação de<br>documentação inidônea pelo ESTUDANTE, apurada posteriormente à matricula, em<br>procedimento que lhe assegure o contraditório e a ampla defesa, ensejará o<br>encerramento da matricula para o referido curso, nas penalidades previstas nos arts.<br>297 a 299 e 304 do Decreto-Lei nº 2.848, de 7 de dezembro de 1940 - Código<br>Penal."                           |
|         |                 |                   | C<br>Renovação de Beneficio | Anexar o requerimento e o d<br>Com Louvor: Declaração com timbre e assinatura do Responsável Religioso com firm<br>Convenio Empresa: Declaração com timbre e assinatura do Responsável pelo Convê<br>FUNAI: Declaração com timbre e assinatura do Responsável da FUNAI.<br>PPD E PAFE: Documentos do FIADOR (Cópias do RG, CPF, Certidão de Nascimento/Ci<br>IESEP: Enviar o requerimento e aguardar o e-mail da Secretaria com o termo de RESI |

**6.** Aguarde a Resposta da RENOVAÇÃO na Secretaria online ou no e-mail que chegará em sua caixa, quando aparecer Serviço Concluído, sua REMATRICULA com o Benefício será liberada no seu FINANCEIRO.

|                   | proto | colo #160820191304<br>Obs.: CCT12016 - ADMINISTRAÇÃO FINANCEIRA |
|-------------------|-------|-----------------------------------------------------------------|
| SECRETARIA        |       |                                                                 |
| Serviço Concluído | ~     |                                                                 |

7. Qualquer dúvida entre em contato com a Secretaria nos telefones: (19) 3907-9870 ou WhatsApp (19) 99804-8259 / (19) 99643-1439.

Atendimento de Segunda a Sexta das 13:00 às 21:50 e sábado das 9:00 as 12:50.